# Instrukcja dostępu do Systemu Naboru i Oceny Wniosków (SNOW\*)

#### (wersja 0.4)

## Spis treści

| 1.    | Dostęp do systemu SNOW                                     | . 2 |
|-------|------------------------------------------------------------|-----|
| 1.1.  | Zakładanie konta                                           | . 3 |
| 1.2.  | Aktywacja konta                                            | . 5 |
| 1.3.  | Logowanie do systemu                                       | . 6 |
| 1.4.  | Przypominanie hasła użytkownika                            | . 6 |
| 1.5.  | Przypominanie identyfikatora użytkownika                   | . 7 |
| 2.    | Praca w systemie                                           | . 9 |
| 2.1.  | Moje dane                                                  | . 9 |
| 2.2.  | Wnioskodawca/beneficjent                                   | 10  |
| 2.3.  | Użytkownicy                                                | 13  |
| 2.3.1 | 1. Dodawanie nowego użytkownika                            | 14  |
| 2.3.2 | 2. Aktywacja konta nowego użytkownika                      | 15  |
| 2.3.3 | 3. Usuwanie użytkownika                                    | 16  |
| 2.4.  | Nabory                                                     | 16  |
| 2.5.  | Projekty                                                   | 18  |
| 3.    | Wniosek                                                    | 20  |
| 3.1.  | Zapisywanie/Zamykanie formularza wniosku                   | 20  |
| 3.2.  | Otwieranie zapisanego formularza wniosku                   | 20  |
| 4.    | Wypełnianie formularza wniosku                             | 22  |
| 4.1.  | Wypełnianie sekcji formularza                              | 22  |
| 4.2.  | Podgląd tabel                                              | 24  |
| 4.3.  | Walidacja                                                  | 24  |
| 4.4.  | Zapisywanie sekcji formularza                              | 24  |
| 5.    | Podgląd formularza wniosku                                 | 26  |
| 6.    | Jak podpisać 1 dokument przez więcej niż 1 osobę w ePUAP ? | 27  |

# 1. Dostęp do systemu SNOW

System obsługi wniosków Elektronicznych umieszony jest pod adresem http://gwnd.dolnyslask.pl

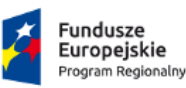

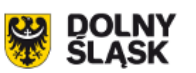

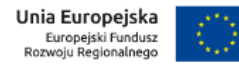

Regionalny Program Operacyjny Województwa Dolnośląskiego 2014-2020 Generator Wniosków o Dofinansowanie System Naboru i Oceny Wniosków

# Aby się zalogować, wprowadź identyfikator użytkownika i hasło.

| Zaloguj | Załóż konto      | Przypomnij hasło     | Przypomnij identyfikator użytkownika |         |
|---------|------------------|----------------------|--------------------------------------|---------|
| Identyf | ikator użytkowni | <b>ka</b> (wymagane) |                                      |         |
|         |                  |                      |                                      |         |
| Hasło ( | wymagane)        |                      |                                      |         |
|         |                  |                      |                                      |         |
|         |                  |                      |                                      | Zaloguj |
|         |                  |                      |                                      |         |

Aby uzyskać pełny do systemu, wnioskodawca musi wykonać następujące czynności:

- zarejestrować się/stworzyć swoje pierwsze konto w systemie SNOW,
- aktywować utworzone konto,
- podpisać elektronicznie regulaminy systemu SNOW,
- uzupełnić dane wnioskodawcy w systemie SNOW,
- opcjonalnie istnieje możliwość założenia kolejnych kont dla pracowników/reprezentantów danego wnioskodawcy.

Pierwszy użytkownik wnioskodawcy/beneficjenta jest ustanawiany automatycznie administratorem beneficjenta i ma możliwość tworzenia/modyfikowania/odblokowywania i usuwania kolejnych kont użytkowników beneficjenta.

## 1.1. Zakładanie konta

Aby założyć konto wnioskodawcy należy wybrać zakładkę "Załóż konto" i wypełnić wszystkie pola wyświetlonego formularza, zaznaczyć check-boxy potwierdzające zapoznanie się z regulaminami oraz wpisać kod captcha.

| Zaloguj                                     | Załóż konto                                                                                                    | Przypomnij hasło                                                                                                    | Przypomnij identyfikator użytkownika                                            |
|---------------------------------------------|----------------------------------------------------------------------------------------------------|----------------------------------------------------------------------------------------------------|---------------------------------------------------------------------------------|
| <b>Uwaga</b><br>Jeżeli pracu<br>się do nieg | ujesz dla wnioskod<br>o w celu utworzen                                                                                                    | awcy/ beneficjenta, który<br>ia dla Ciebie konta w syst                                                                                                    | posiada już konto w systemie nie wypełniaj tego formularza tylko zgłoś<br>emie. |
| Identyfi                                    | kator użytkownil                                                                                                    | <b>ka</b> (wymagane)                                                                                                    |                                                                                 |
| Adres e                                     | -mail (wymagane)                                                                                                    |                                                                                                    |                                                                                 |
| Potwier                                     | dź adres e-mail                                                                                                    | wymagane)                                                                                                    |                                                                                 |
| Hasło (v                                    | vymagane)                                                                                                    |                                                                                                    |                                                                                 |
| Potwier                                     | <b>dź hasło</b> (wymaga                                                                                                    | ane)                                                                                                    |                                                                                 |
| <b>Imię</b> (wy                             | /magane)                                                                                                    |                                                                                                    |                                                                                 |
| Nazwisl                                     | <b>co</b> (wymagane)                                                                                                    | Przypomnij hasko Przypomnij identyfikator użytkownika  cy/ beneficjenta, który posiada już konto w systemie nie wypełniaj tego formularza tylko zgłoś  dla Ciebie konta w systemie.  (wymagane)  //magane)  //magane) //magane) //magane) //magane) //magane) //magane) //magane) / |                                                                                 |
| Numer                                       | Zálóż konto       Przypomnij tasto       Przypomnij tasto       Przypomnij tasto         Uwaga       Jeści pracujesz dla wnioskodawoj/ beneficjenta, który posiada już konto w systemie nie wypełniaj tego formularza tylko zgłod się do niego w celu utworzenia dla Clebie konta w systemie.         Identyfikator użytkownika (wymagane) |                                                                                                    |                                                                                 |
| Akce postance                               | ptuję Regulamin<br>owień (wymagano                                                                                                    | Systemu Obsługi Wnio<br>e)                                                                                                    | sków Aplikacyjnych i zobowiązuję się do przestrzegania jego                     |
| Regula                                      | imin Systemu Obs                                                                                                    | ługi Wniosków Aplikacyjn                                                                                                    | ych. 👻                                                                          |
| 🔲 Potw<br>(wymag                            | vierdzam, że zapo<br>jane)                                                                                                    | oznałem się z Oświadcz                                                                                                    | eniem użytkownika Systemu Obsługi Wniosków Aplikacyjnych                        |
| Oświa                                       | dczenie użytkownil                                                                                                    | ka Systemu Obsługi Wnic                                                                                                    | sków Aplikacyjnych.                                                             |
| Aby wy<br>9<br>C o                          | słać formularz, w<br>339<br>dsłuchaj tekst                                                                                                    | pisz tekst widoczny na                                                                                                    | <b>obrazku</b> (wymagane)                                                       |
|                                             |                                                                                                    |                                                                                                    | Załóż konto Podpisz regulamin i załóż konto                                     |

Po wypełnieniu formularza swoimi danymi, należy przeczytać i zaakceptować "Regulamin systemu" oraz "Oświadczenie użytkownika", następnie kliknąć jeden z dwóch przycisków znajdujących się w dolnej części formularza.

| Zaloguj                                    | Załóż konto                                                                  | Przypomnij hasło                                                                                                    | Przypomnij identyfikator uży                 | tkownika                             |
|--------------------------------------------|------------------------------------------------------------------------------|----------------------------------------------------------------------------------------------------|----------------------------------------------|--------------------------------------|
| <b>Uwaga</b><br>Jeżeli prad<br>się do niej | ujesz dla wnioskoc<br>go w celu utworzei                                     | lawcy/ beneficjenta, który<br>nia dla Ciebie konta w syst                                                                                                    | posiada już konto w systemie nie wy<br>emie. | rpełniaj tego formularza tylko zgłoś |
| Identyf                                    | ikator użytkowni                                                             | <b>ka</b> (wymagane)                                                                                                    |                                              |                                      |
|                                            |                                                                              |                                                                                                    |                                              |                                      |
| Adres                                      | Załóż kont       Przypomnij hasł       Przypomnij identyfikkator użytkownika |                                                                                                    |                                              |                                      |
|                                            | 08                                                                           |                                                                                                    |                                              |                                      |
| Potwie                                     | rdź adres e-mail                                                             | (wymagane)                                                                                                    |                                              |                                      |
| Hasta (                                    |                                                                              |                                                                                                    |                                              |                                      |
| Hasio (                                    | wymagane)                                                                    |                                                                                                    | î                                            | Bardzo mocne                         |
| Potwie                                     | rdź hasło (wymag                                                             | ane)                                                                                                    |                                              |                                      |
| ••••                                       |                                                                              |                                                                                                    |                                              |                                      |
| Nazwis<br>Numer                            | ko (wymagane)<br>telefonu (wymag                                             | Przypomnij hało Przypomnij identyfikator użytkownika    prodokada już konto w systemie nie wypełniaj tego formularza tylko zgłoś worzenia dla Ciebie konta w systemie.   womika (wymagane)   agane)   mall (wymagane)   mall (wymagane)   margane)   mymagane)   mymagane)   wymagane)   u bołstyci Wniosków Aplikacyjnych i zobowiązuję się do przestrzegania jego fagarowowowacie w zapoznałem się z Oświadczeniem użytkownika Systemu Obsługi Wniosków Aplikacyjnych i zobowiązuję się do przestrzegania jego fagarowowowowowowacie się z Oświadczeniem użytkownika Systemu Obsługi Wniosków Aplikacyjnych. rew przez tekt twidoczny na obrazku (wymagane) |                                              |                                      |
| ☑ Akc<br>postan                            | eptuję Regulamiı<br>owień (wymagan                                           | n Systemu Obsługi Wnio<br>e)                                                                                                    | sków Aplikacyjnych i zobowiązuj              | ę się do przestrzegania jego         |
| Regul                                      | amin Systemu Obs                                                             | ługi Wniosków Aplikacyjn                                                                                                    | ych.                                         | Ψ.                                   |
| ☑ Potr<br>(wyma                            | wierdzam, że zap<br>gane)                                                    | oznałem się z Oświadcz                                                                                                    | eniem użytkownika Systemu Obs                | ługi Wniosków Aplikacyjnych          |
| Oświa                                      | adczenie użytkown                                                            | ka Systemu Obsługi Wnic                                                                                                    | sków Aplikacyjnych.                          | •                                    |
| Aby wy<br>C 0<br>7703                      | v <b>słać formularz, v</b><br><b>O</b><br>Odsłuchaj tekst                    | vpisz tekst widoczny na                                                                                                    | <b>obrazku</b> (wymagane)                    |                                      |
|                                            |                                                                              |                                                                                                    | Załóż konto                                  | Podpisz regulamin i załóż konto      |

Przycisk "Załóż konto" spowoduje potwierdzenie rejestracji i założenie konta oraz wysłanie na podany adres e-mai linku aktywacyjnego.

Przycisk "Podpisz regulamin i załóż konto" spowoduje potwierdzenie rejestracji i założenie konta oraz wysłanie na podany adres e-mai linku aktywacyjnego – dodatkowo uruchomi procedurę podpisywania regulaminów podpisem elektronicznym za pomocą platformy e-PUAP. Instrukcja zakładanie konta podmiotu na platformie e-PUAP znajduje w pomocy platformy e-PUAP pod adresem <u>http://epuap.gov.pl/wps/portal/strefa-klienta/pomoc</u>, w sekcji "Instrukcje i podręczniki". Link bezpośredni - <u>TUTAJ</u>.

Instrukcja dostępu do System Naboru i Oceny Wniosków (SNOW\*)

W przypadku wystąpienia błędów w formularzu – zduplikowany identyfikator użytkownika, nieprawidłowy adres e-mail, błędny numer telefonu – formularz wyświetli stosowny komunikat. Użytkownik musi dokonać stosownych poprawek w celu ukończenia procesu rejestracji.

Po pomyślnym zakończeniu procesu rejestracji system wyświetli w górnej części formularza komunikat z informacją o konieczności aktywacji konta.

| Zaloguj                                                                                                    | Załóż konto         | Przypomnij hasło           | Przypomnij identyfikator użytkownika                                     |
|----------------------------------------------------------------------------------------------------|---------------------|----------------------------|--------------------------------------------------------------------------|
| Powiadomienie<br>Twoja rejestracja została pomyślnie zakończona. Aby się zalogować, musisz najpierw aktywować konto. Link aktywacyjny<br>został wysłany na e-mail podany przy rejestracji. Uwaga<br>Jeżeli pracujesz dla wnioskodawcy/ beneficjenta, który posiada już konto w systemie nie wypełniaj tego formularza tylko zgłoś<br>się do niego w celu utworzenia dla Ciebie konta w systemie. |                     |                            |                                                                          |
| Twoja reje                                                                                                    | stracja została por | nyślnie zakończona. Aby s  | się zalogować, musisz najpierw aktywować konto. Link aktywacyjny         |
| został wys                                                                                                    | łany na e-mail po   | dany przy rejestracji.     |                                                                          |
| University                                                                                                    |                     |                            |                                                                          |
| Jeżeli prac                                                                                                    | ujesz dla wnioskoc  | lawcy/ beneficjenta, który | v posiada już konto w systemie nie wypełniaj tego formularza tylko zgłoś |
| się do nieg                                                                                                    | jo w celu utworzer  | nia dla Ciebie konta w sys | stemie.                                                                  |
|                                                                                                    |                     | les (                      |                                                                          |
| Identyf                                                                                                    | ikator uzytkowni    | <b>ka</b> (wymagane)       |                                                                          |

# 1.2. Aktywacja konta

Na wskazany podczas rejestracji adres e-mail zostanie wysłany link aktywacyjny do konta Wnioskodawcy – jego kliknięcie/otworzenie spowoduje aktywacje konta i umożliwi zalogowanie.

| Aktywacja konta w Systemie Obsługi V<br>Od nie_odpowiadaj@dolnyslask.pl<br>Do Data Dzisiaj 11:33         | Vniosków Elektronicznych | Wiadomość 1 z 1 () () () () () () () () () () () () () |
|----------------------------------------------------------------------------------------------------|--------------------------|--------------------------------------------------------|
| Drogi użytkowniku,<br>Zarejestrowałeś się w Systemie Obsługi Wniosków Elektro<br>naciśnij <u>TUTAJ</u> . | onicznych. Twoje konto   | est jeszcze aktywne. W celu aktywacji konta            |
| Pozdrawiam,                                                                                              |                          |                                                        |
| Administrator Systemu Obsługi Wniosków Elektronicznyc                                                    | h                        |                                                        |
| Wiadomość wygenerowana automatycznie. Prosimy nie odpowiadać.                                            |                          |                                                        |

Po kliknięciu linku – "TUTAJ" w treści e-maila – użytkownik zostanie przeniesiony do strony aktywacyjnej w przeglądarce internetowej, konto zostanie aktywowane i wyświetli się odpowiedni komunikat.

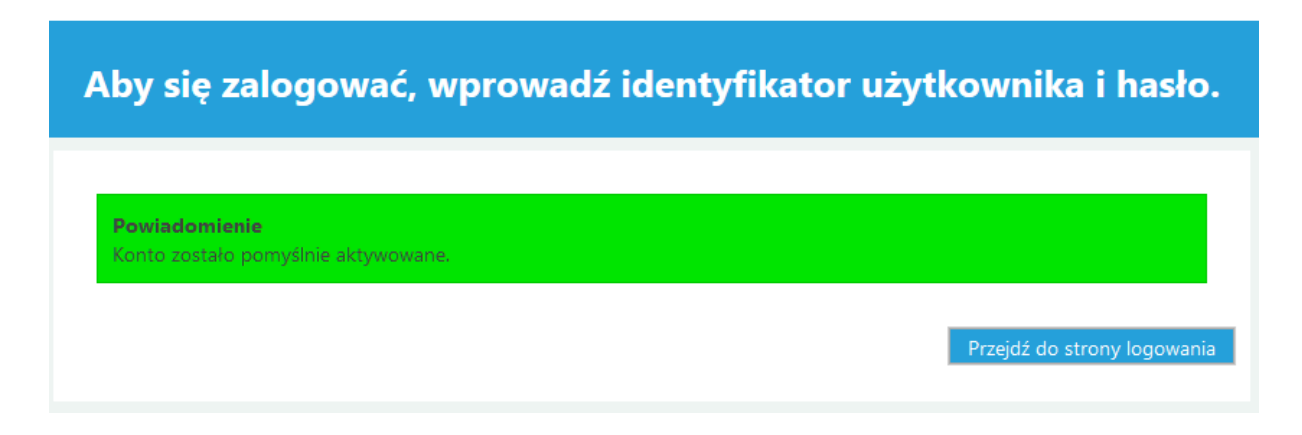

W oknie komunikatu umieszczony jest od razu przycisk którego klikniecie spowoduje przejście do strony logowania.

#### 1.3. Logowanie do systemu

Logowanie do systemu odbywa się poprzez wpisanie w formularzu logowania identyfikatora użytkownika podanego podczas rejestracji oraz hasła i kliknięcie przycisku "Zaloguj".

| Zaloguj | Załóż konto        | Przypomnij hasło     | Przypomnij identyfikator użytkownika |       |
|---------|--------------------|----------------------|--------------------------------------|-------|
| Identy  | fikator użytkownil | <b>ka</b> (wymagane) |                                      |       |
|         |                    |                      |                                      |       |
| Hasło   | (wymagane)         |                      |                                      |       |
|         |                    |                      | Zal                                  | loguj |

#### 1.4. Przypominanie hasła użytkownika

Jeżeli użytkownik zapomniał swoje hasło do konta, istnieje możliwość jego przypomnienia. W tym celu należy wypełnić formularz "Przypomnij hasło" dostępny na stronie głównej witryny generatora.

Informacje niezbędne do poprawnego odzyskania hasła to: identyfikator użytkownika oraz adres email przypisany do tego identyfikatora. Identyfikator i adres e-mail należy wpisać w pola formularza odzyskiwania hasła, podać poprawny kod captcha i nacisnąć "Wyślij".

| Przypominanie hasła do konta.                                                                                                    |
|----------------------------------------------------------------------------------------------------|
| Zaloguj Załóż konto Przypomnij hasło Przypomnij identyfikator użytkownika                                                                           |
| <b>Uwaga</b><br>Formularz służy do odzyskania hasła użytkownika swojego konta. Takie hasło zostanie wysłane na przypisany do<br>niego adres e-mail. |
| Identyfikator użytkownika (wymagane)                                                                                                    |
| Adres e-mail (wymagane)                                                                                                    |
| Aby wysłać formularz, wpisz tekst z obrazka (wymagane)                                                                                              |
| C Odsłuchaj tekst<br>Wyślij                                                                                                    |

Jeśli podano poprawne dane użytkownika, na podany adres e-mail zostanie wysłana wiadomość z informacjami umożliwiającymi zalogowanie.

| Hasło w Systemie Obsługi Wniosków Elektronicznych           Od         nie_odpowiadaj@dolnyslask.pl         2015-10-19 12:28 |  |
|----------------------------------------------------------------------------------------------------|--|
| Drogi użytkowniku,                                                                                                    |  |
| Twoje hasło w Systemie Obsługi Wniosków Elektronicznych to:                                                                  |  |
| Pozdrawiam,                                                                                                    |  |
| Administrator Systemu Obsługi Wniosków Elektronicznych                                                                       |  |
| Wiadomość wygenerowana automatycznie. Prosimy nie odpowiadać.                                                                |  |
|                                                                                                    |  |

# 1.5. Przypominanie identyfikatora użytkownika

Jeżeli użytkownik zapomniał swój identyfikator konta, istnieje możliwość jego przypomnienia. W tym celu należy wypełnić formularz "Przypomnij identyfikator użytkownika" dostępny na stronie głównej witryny generatora.

Informacje niezbędne do poprawnego odzyskania identyfikatora użytkownika to jego imię, nazwisko oraz adres e-mail przypisany do identyfikatora. Imię, nazwisko i adres e-mail należy wpisać w pola formularza odzyskiwania identyfikatora, podać poprawny kod captcha i nacisnąć "Wyślij".

|                                       | Przypomi                                   | nanie identy                          | fikatora użytkownika dla konta.                               |
|---------------------------------------|--------------------------------------------|---------------------------------------|---------------------------------------------------------------|
| Zaloguj                               | Załóż konto                                | Przypomnij hasło                      | Przypomnij identyfikator użytkownika                          |
| <b>Uwaga</b><br>Formular<br>przypisar | z służy do odzysk<br>ny do niego adres     | ania identyfikatora użyt<br>; e-mail. | kownika swojego konta. Taki identyfikator zostanie wysłany na |
| Adres                                 | e-mail (wymagan                            | e)                                    |                                                               |
| Imię (v                               | vymagane)                                  |                                       |                                                               |
| Nazwi                                 | <b>sko</b> (wymagane)                      |                                       |                                                               |
| Aby w                                 | ysłać formularz,<br>034<br>Odsłuchaj tekst | wpisz tekst z obrazka                 | (wymagane)                                                    |
|                                       |                                            |                                       | Wyślij                                                        |

Jeśli podano poprawne dane użytkownika, na podany adres e-mail zostanie wysłana wiadomość z informacjami umożliwiającymi zalogowanie.

| V Identyfikator w Systemie Obsługi Wniosków Elektronicznych<br>Od nie_odpowiadaj@dolnyslask.pl 1 Data Dzisiaj 09:40 |  |
|----------------------------------------------------------------------------------------------------|--|
| Drogi użytkowniku,                                                                                                  |  |
| Twój identyfikator w Systemie Obsługi Wniosków Elektronicznych to:                                                  |  |
| Pozdrawiam,                                                                                                    |  |
| Administrator Systemu Obsługi Wniosków Elektronicznych                                                              |  |
| Wiadomość wygenerowana automatycznie. Prosimy nie odpowiadać.                                                       |  |

#### 2. Praca w systemie

Po poprawnym zalogowaniu do systemu użytkownik widzi dostępne moduły.

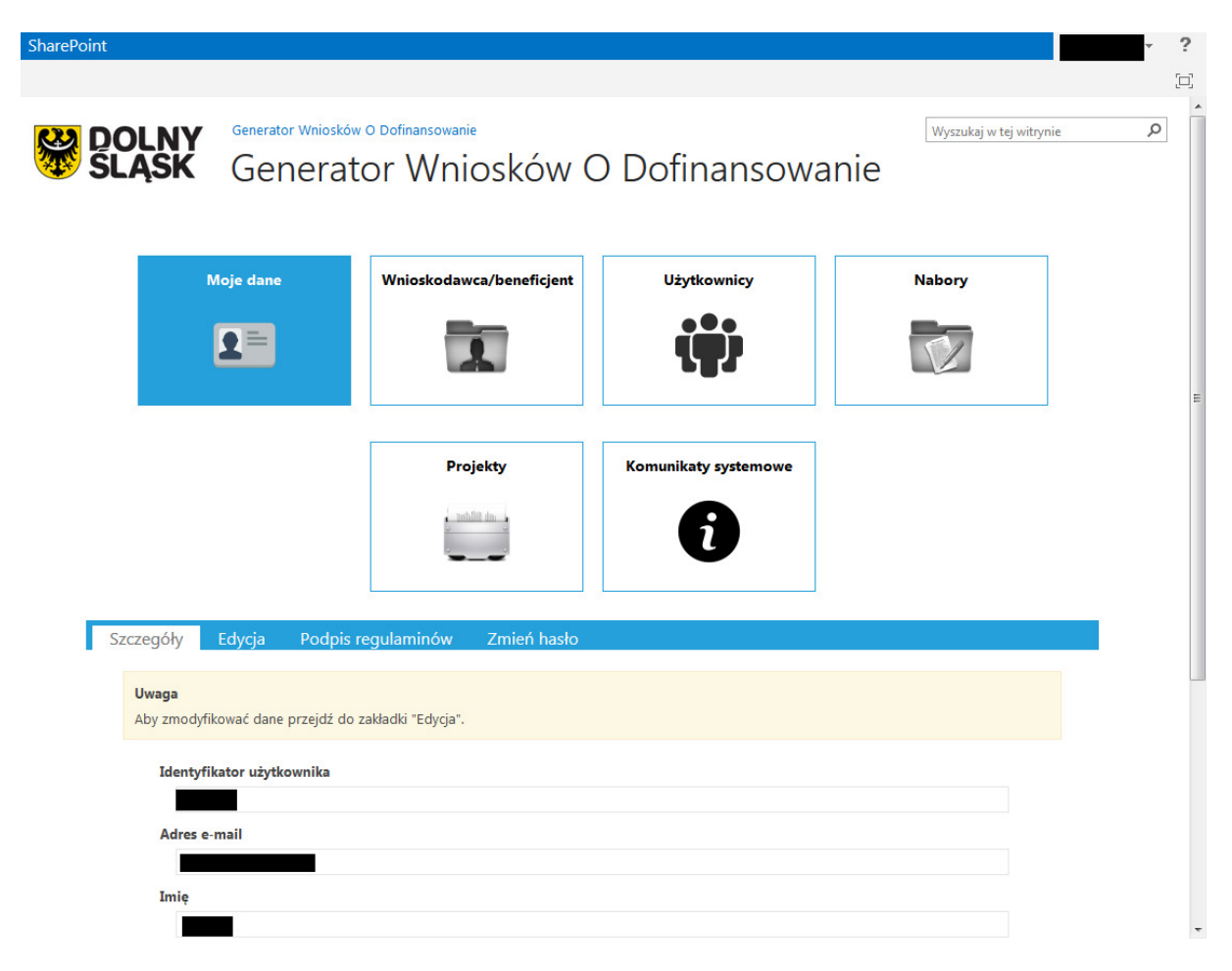

#### 2.1. Moje dane

Moduł "Moje dane" to dane aktualnie zalogowanego użytkownika.

| zegóły         | Edycja                 | Podpis regulaminów               | Zmień hasło                                                              |   |
|----------------|------------------------|----------------------------------|--------------------------------------------------------------------------|---|
| Uwaga          |                        |                                  |                                                                          |   |
| Aby zmod       | yfikować dane          | e przejdź do zakładki "Edycja".  |                                                                          |   |
| Identy         | /fikator użytł         | cownika                          |                                                                          |   |
|                |                        |                                  |                                                                          |   |
| Adres          | e-mail                 |                                  |                                                                          |   |
|                |                        |                                  |                                                                          |   |
| Imię           |                        |                                  |                                                                          |   |
| Nazwi          | sko                    |                                  |                                                                          |   |
|                |                        |                                  |                                                                          |   |
| <mark> </mark> | ceptuję Regu<br>agane) | lamin Systemu Obsługi Wnio       | osków Aplikacyjnych i zobowiązuję się do przestrzegania jego postanowień |   |
| Regu           | ılamin Systemı         | ı Obsługi Wniosków Aplikacyjnych | ۱.                                                                       | * |
| V Po           | twierdzam, ż           | e zapoznałem się z Oświadcze     | eniem użytkownika Systemu Obsługi Wniosków Aplikacyjnych (wymagane)      |   |
| Oświ           | iadczenie użytk        | ownika Systemu Obsługi Wnioskó   | w Aplikacyjnych.                                                         | - |

Użytkownik ma prawo do ich samodzielnego poprawienia po kliknięciu "Edycja", zmodyfikowane dane zatwierdzamy przyciskiem "Zapisz".

| egóły                      | Edycja            | Podpis regulaminów             | Zmień hasło |
|----------------------------|-------------------|--------------------------------|-------------|
| <b>Jwaga</b><br>V zakładce | Edvtui możli      | iwa iest zmiana Twoich danvch. |             |
| Identvi                    | fikator użvtk     | rownika                        |             |
|                            |                   |                                |             |
| Adres                      | e-mail            |                                |             |
| Imie (v                    | (())              |                                |             |
| nuć (v                     | lymagane)         |                                |             |
| Nazwis                     | <b>ko</b> (wymaga | ne)                            |             |
|                            |                   |                                |             |
| Numer                      | telefonu (w       | ymagane)                       |             |
|                            |                   |                                | Za          |

Użytkownik ma również możliwość sprawdzenia stanu podpisania regulaminów za pomocą podpisu elektronicznego, oraz wywołania procedury podpisu jeśli nie zostały one podpisane – przycisk "Podpisz".

| Szczegóły                 | Edycja          | Podpis regulaminów             | Zmień hasło                            |
|---------------------------|-----------------|--------------------------------|----------------------------------------|
| <b>Uwaga</b><br>Regulamin | y nie zostały p | oodpisane. W celu podpisania i | regulaminów naciśnij przycik "Podpisz" |
|                           |                 |                                | Podpisz                                |

Użytkownik ma również możliwość zmiany swojego hasła. Aby zmienić hasło, należy podać w pierwszym polu "Aktualne hasło" hasło aktualne, następnie w polach "Hasło" oraz "Potwierdź hasło" należy podać nowe hasło.

| zczegóły                     | Edycja              | Podpis regulaminów | Zmień hasło |
|------------------------------|---------------------|--------------------|-------------|
| <b>Uwaga</b><br>Jesteś zaloj | gowany jako:        | sbebop             |             |
| Aktualne h                   | <b>asło</b> (wymaga | ne)                |             |
| Hasło (wym                   | agane)              |                    |             |
| Potwierdź I                  | hasło (wymag        | ane)               |             |
|                              |                     |                    | Zmień hasło |

#### 2.2. Wnioskodawca/beneficjent

Moduł "Wnioskodawca/beneficjent" zawiera dane wnioskodawcy, które niezbędne są do jego identyfikacji w systemie oraz wykorzystywane są w procesie składania wniosków.

| SharePoint |                                                  |                                   |                      |                         | • ? |
|------------|--------------------------------------------------|-----------------------------------|----------------------|-------------------------|-----|
| DO<br>SL   | ASK Generator Whiosków<br>Generat                | o Dofinansowanie<br>or Wniosków C | ) Dofinansowa        | Wyszukaj w tej witrynie | ٩   |
|            | Moje dane                                        | ,<br>Wnioskodawca/beneficjent     | Użytkownicy          | Nabory                  |     |
|            |                                                  |                                   | <b>(!</b> )          |                         |     |
|            |                                                  | Projekty                          | Komunikaty systemowe |                         | E   |
|            |                                                  | , malif da                        | 6                    |                         |     |
| Szc        | zegóły Edytuj                                    |                                   |                      |                         |     |
|            | <b>Uwaga</b><br>Aby zmodyfikować dane przejdź do | zakładki "Edycja".                |                      |                         |     |
|            | Nazwa wnioskodawcy/beneficj                      | ienta                             |                      |                         |     |
|            | Telefon                                          |                                   |                      |                         |     |
|            | Email                                            |                                   |                      |                         | -   |

Pierwszy użytkownik wnioskodawcy, administrator wnioskodawcy, ma możliwość edycji danych wnioskodawcy po wybraniu "Edytuj". Domyślnie podstawowe dane pobierane są z profilu pierwszego użytkownika – administratora – danego wnioskodawcy: nazwa wnioskodawcy, telefon, email.

Dostęp do edycji danych wnioskodawcy posiada też każde inne, założone w ramach tego samego wnioskodawcy, konto użytkownika typu "Administrator".

Dane wnioskodawcy zawierają: jego nazwę, formę prawną oraz własności, numery identyfikacyjne NIP oraz REGON, numery telefonu i faksu, adres e-mail, adres witryny www wnioskodawcy oraz jego pełne dane adresowe.

| zegóły     | Edytuj                                                                                              |       |
|------------|----------------------------------------------------------------------------------------------------|-------|
| 5.5        |                                                                                                    |       |
| Uwaga      |                                                                                                    |       |
| W zakładce | e Edytuj możliwa jest zmiana danych wnioskodawcy/beneficjenta.                                      |       |
|            |                                                                                                    |       |
| Nazwa      | wnioskodawcy/beneficjenta (wymagane)                                                                |       |
|            |                                                                                                    |       |
| Forma      | prawna (wymagane)                                                                                   |       |
| spó        | łki cywilne prowadzące działalność na podstawie umowy zawartej zgodnie z Kodeksem cywilnym (kod 019 | 9), – |
| Forma      | własności (wymagane)                                                                                |       |
| Ska        | rb Państwa                                                                                          | -     |
| Nume       | r identyfikacyjny NIP (wymagane)                                                                    |       |
|            |                                                                                                    |       |
|            | Polski numer NIP                                                                                    |       |
| Nume       | r identyfikacyjny REGON                                                                             |       |
|            |                                                                                                    |       |

W formularzu użyte są mechanizmy sprawdzania formatu i poprawności dla pól: NIP, REGON, kodpocztowy, numeru telefonu, numeru faksu oraz adres e-mail. Ponadto podczas wypełniania danych adresowych wnioskodawcy, jeśli jego siedziba znajduje się w Polsce, wykorzystywany są dane adresowe systemu TERYT. Zawartość kolejnych pól adresowych jest podpowiadana zgodnie z wcześniejszymi wyborami oraz wpisywanymi znakami.

| Kraj (wymagane)         |   | _ |
|-------------------------|---|---|
| Polska                  | - |   |
| Województwo             |   |   |
| LUBUSKIE                | ~ |   |
| Powiat                  |   |   |
|                         |   |   |
| Gmina                   |   |   |
|                         |   |   |
| Miasto (wymagane)       |   |   |
|                         |   |   |
| Kod pocztowy (wymagane) |   |   |
| Ulica (wymagane)        |   |   |
|                         |   |   |
| Nr domu (wymagane)      |   |   |
|                         |   |   |
| Nr lokalu               |   |   |
|                         |   |   |

| Telefon          |       |
|------------------|-------|
|                  |       |
| Fax              |       |
|                  |       |
| Email (wymagane) |       |
|                  |       |
| Adres strony WWW |       |
|                  |       |
| Za               | apisz |

Zmodyfikowane dane zatwierdzamy poprzez wciśnięcie przycisku "Zapisz".

# 2.3. Użytkownicy

Pierwszy utworzony użytkownik wnioskodawcy jest jednocześnie automatycznie ustanawiany jako jego administrator i ma możliwość tworzenia kont kolejnym użytkownikom wnioskodawcy. Odbywa się to w module "Użytkownicy".

|       | Moje dane Wniosł                            |                           | neficjent              | Użytkownicy         | N                     | abory                   |    |
|-------|---------------------------------------------|---------------------------|------------------------|---------------------|-----------------------|-------------------------|----|
|       |                                             | 1                         |                        | ij)                 |                       |                         |    |
|       |                                             | Projekty                  | Kon                    | nunikaty systemowo  | 2                     |                         |    |
|       |                                             | , mblit du                |                        | 6                   |                       |                         |    |
| Zarza | ądzanie użytkownikami                       |                           |                        |                     |                       |                         |    |
| U     | <b>waga</b><br>by zmodyfikować swoje dane d | dotyczące konta przejdź d | lo opcji "Moje dane" - | "Edytuj".           |                       |                         |    |
| Wpisz | tekst po którym chcesz wyszukać             | Wyszukaj                  |                        |                     |                       |                         |    |
| D     | odaj użytkownika                            |                           |                        |                     |                       |                         |    |
| L     | p. Identyfikator Adres                      | e-mail Zablokowany        | Data utworzenia konta  | Ostatnio zalogowany | Ostatnia zmiana hasła | Konto aktywne           |    |
| :     | 1                                           |                           | 2015-10-26 11:33:53    | 2015-10-27 12:11:47 | 2015-10-26 11:33:53   | $\checkmark$            |    |
| H     | Rozmiar strop                               | ny: 10 👻                  |                        |                     | Strona 1 z            | 1, elementy od 1 do 1 z | 1. |

W celu umożliwienia wypełnienia wniosków i innych dokumentów związanych z realizowanym projektem: wspólnikom, współpracownikom, pracownikom firm zewnętrznych (tj. biura rachunkowe, firmy konsultingowe) należy w profilu wnioskodawcy utworzyć konta dla poszczególnych Użytkowników.

W każdej chwili właściciel profilu może usunąć dowolne konto ze swojego profilu.

Użytkownikiem zakładającym konto w imieniu Wnioskodawcy może być np. biuro rachunkowe lub firmy konsultingowa. Ważne jest aby podpis pod wnioskiem w ePUAP złożyły wszystkie osoby

Instrukcja dostępu do System Naboru i Oceny Wniosków (SNOW\*)

reprezentujące Wnioskodawcę, zgodnie z dokumentami statutowymi. W przypadku pracowników firm zewnętrznych, na które scedowano uprawnienia do podpisu wniosku, muszą oni załączyć pełnomocnictwo do złożenia wniosku o dofinansowanie w tym projekcie, które jest załączane do wniosku. Podpis wniosku może nastąpić z profilu osoby/firmy której powierzono to uprawnienie.

#### 2.3.1. Dodawanie nowego użytkownika

Dodawanie nowego użytkownika polega na wypełnieniu danych w formularzu, który pokazuje się po kliknięciu przycisku "Dodaj użytkownika".

| p.   | Identyfikator                                                                                                    | Adres e-mail                                                | Zablokowany | Data utworzenia konta | Ostatnio zalogowany | Ostatnia zmiana hasła | Konto aktywne |  |
|------|----------------------------------------------------------------------------------------------------|-------------------------------------------------------------|-------------|-----------------------|---------------------|-----------------------|---------------|--|
| .p., |                                                                                                    |                                                             |             |                       | ,                   |                       |               |  |
|      | Uwaga                                                                                                    |                                                             |             |                       |                     |                       |               |  |
|      | Pole "Komink otzyrna na wsazani y dute sernan powiadomienie o założenia konta.<br>Pole "Komentarz" będzie widoczne tylko przez administratorów profilu.<br>Pole "Typ konta" w zależności od wybranej opcji umożliwia:<br>Użytkownik - typ konta pozwala na edycję danych swojego konta oraz podgląd danych Wnioskodawcy/beneficjenta.<br>Administrator - typ konta pozwala na edycję danych swojego konta, edycja danych Wnioskodawcy/beneficjenta, zarządzanie kontami innych<br>użytkowników.<br>Reprezentant - typ konta pozwala na edycję danych swojego konta, edycja danych Wnioskodawcy/beneficjenta, zarządzanie kontami innych<br>użytkowników. |                                                             |             |                       |                     |                       |               |  |
|      | ,                                                                                                    |                                                             |             |                       |                     |                       |               |  |
|      | Typ konta                                                                                                    | (wymagane)                                                  |             |                       | _                   |                       |               |  |
|      | Typ konta<br>Użytko                                                                                                    | (wymagane)<br>wnik                                          |             |                       | Ŧ                   |                       |               |  |
|      | Typ konta<br>Użytko<br>Identyfika                                                                                                    | (wymagane)<br>wnik<br>t <b>or użytkownika</b> (wy           | magane)     |                       | •                   |                       |               |  |
|      | Typ konta<br>Użytko<br>Identyfika<br>Adres e-m                                                                                                    | (wymagane)<br>wnik<br>tor użytkownika (wy<br>ail (wymagane) | magane)     |                       | •                   |                       |               |  |

Administrator beneficjenta tworzy nowe konto użytkownika wybierając odpowiedni typ konta (Użytkownik, Administrator, Reprezentant), oraz podając jego identyfikator i adres e-mail.

**Uwaga!** Identyfikator użytkownika oraz adres e-mail nie może się powtarzać w całym systemie SNOW. System poinformuje odpowiednim komunikatem, jeśli podany identyfikator bądź adres e-mail już jest wykorzystywany.

| unię (wymagane)        |          |  |  |  |        |    |
|------------------------|----------|--|--|--|--------|----|
| Nazwisko (wymagane)    |          |  |  |  |        |    |
| Numer telefonu (wyma   | igane)   |  |  |  |        |    |
|                        |          |  |  |  |        |    |
| Data ważności konta od | ł        |  |  |  |        |    |
| RRRR-MM-DD             | Ê        |  |  |  |        |    |
| Data ważności konta do | <b>b</b> |  |  |  |        |    |
| RRRR-MM-DD             | Ē        |  |  |  |        |    |
|                        |          |  |  |  |        |    |
| Komentarz              |          |  |  |  |        |    |
|                        |          |  |  |  |        |    |
|                        |          |  |  |  |        |    |
|                        |          |  |  |  |        |    |
|                        |          |  |  |  |        |    |
|                        |          |  |  |  |        |    |
|                        |          |  |  |  |        |    |
|                        |          |  |  |  |        |    |
|                        |          |  |  |  |        |    |
|                        |          |  |  |  | Zapisz | An |

Dodatkowe dane użytkownika to jego imię, nazwisko oraz numer telefonu. Opcjonalnie administrator może określić okres ważności konta od wskazanej daty, do wskazanej daty i umieścić krótki opis tworzonego konta.

Po wypełnieniu formularza administrator tworzy konto użytkownika klikając przycisk "Zapisz".

#### 2.3.2.Aktywacja konta nowego użytkownika

Na podany adres w formularzu adres użytkownika zostanie wysłany e-mail z linkiem aktywującym konto oraz danymi logowania: identyfikatorem i automatycznie wygenerowanym hasłem.

W celu aktywacji nowego konta należy kliknąć odnośnik zawarty w e-mailu w linku "TUTAJ".

Nowe hasło jest generowanie automatycznie i wysyłane tylko do nowego użytkownika. Administrator hasła nowego użytkownika nie zna. Pierwszą czynnością po zalogowani się przez nowego użytkownika powinna być zmiana hasła, wg instrukcji z pkt. 2.1.

| Aktywacja konta w Systemie Obsługi Wniosków Elektronicznych<br>Od nie_odpowiadaj@dolnyslask.pl L* Data 2015-10-19 12:27                   |                           |
|----------------------------------------------------------------------------------------------------|---------------------------|
| Drogi użytkowniku,                                                                                                    |                           |
| Użytkownik <b>Warzył</b> Ci konto w Systemie Obsługi Wniosków Elektronicznych. Twoje konto W celu aktywacji konta naciśnij <u>TUTAJ</u> . | nie jest jeszcze aktywne. |
| Dane do logowania:                                                                                                    |                           |
| Rola użytkownika Reprezentant                                                                                                    |                           |
| Identyfikator użytkownika                                                                                                    |                           |
| Hasto                                                                                                    |                           |

#### 2.3.3.Usuwanie użytkownika

Usunięcie konta użytkownika odbywa się poprzez naciśnięcie znaku "X" w wierszu użytkownika, którego chcemy usunąć. Uprawnienia do usuwania kont użytkowników beneficjenta ma jedynie użytkownik z prawami administratora beneficjenta.

| Zar                                                                                          | ządza            | inie użytkowi                   | nikami              |             |                       |                     |                       |                      |             |
|----------------------------------------------------------------------------------------------|------------------|---------------------------------|---------------------|-------------|-----------------------|---------------------|-----------------------|----------------------|-------------|
| Uwaga<br>Aby zmodyfikować swoje dane dotyczące konta przejdź do opcji "Moje dane" - "Edytuj" |                  |                                 |                     |             |                       |                     |                       |                      |             |
|                                                                                              |                  |                                 |                     |             |                       |                     |                       |                      |             |
| Wpis                                                                                         | z tekst<br>Dodaj | po którym chcesz<br>użytkownika | wyszukać            | Nyszukaj    |                       |                     |                       |                      |             |
|                                                                                              | Lp.              | Identyfikator                   | -<br>Adres e-mail   | Zablokowany | Data utworzenia konta | Ostatnio zalogowany | Ostatnia zmiana hasła | Konto aktywne        |             |
|                                                                                              | 1                |                                 |                     |             | 2015-10-19 10:08:45   | 2015-10-27 12:10:21 | 2015-10-19 10:08:45   | 1                    |             |
| 1                                                                                            | 2                |                                 |                     |             | 2015-10-19 12:27:18   | 2015-10-19 12:30:04 | 2015-10-19 12:30:17   | 1                    | ×           |
| H                                                                                            |                  | L D D R                         | ozmiar strony: 10 👻 |             |                       |                     | Strona                | 1 z 1, elementy od 1 | 1 do 2 z 2. |

System wyświetli okno z prośbą o potwierdzenie usunięcia:

| Czy na pewno chcesz usunąć użytkownika? |   |
|-----------------------------------------|---|
| OK Anuluj                               | • |

Aby usunąć użytkownika należy nacisnąć "OK". Naciśnięcie "Anuluj" spowoduje powrót do listy użytkowników bez wykonywania żadnej akcji.

**UWAGA!** Nie można usunąć swojego konta.

## 2.4. Nabory

Moduł "Nabory" zawiera listę aktualnych naborów wraz z ich podstawowymi danymi.

|    | Nabo | ory                              |                                       |                                                                             |                                                                                           |                                                                                                    |                                                                |           |                  |                            |                            |
|----|------|----------------------------------|---------------------------------------|-----------------------------------------------------------------------------|-------------------------------------------------------------------------------------------|----------------------------------------------------------------------------------------------------|----------------------------------------------------------------|-----------|------------------|----------------------------|----------------------------|
| Ξ, | - 1  | Numer naboru                     | Priorytet                             | Działanie                                                                   | Poddziałanie                                                                              | Opis                                                                                                    | Nazwa instytucji                                               | Status    | Data publikacji  | Data rozpoczęcia składania | Data zakończenia składania |
|    | F    | RPDS.10.03.00-<br>Z.00-02-004/15 | 10. Edukacja                          | 10.3 Poprawa<br>dostępności i<br>wspieranie uczenia<br>się przez całe życie |                                                                                           | Projekt z takresu nviekszmia kompetencji ocób<br>dorodych w szczególności odob posotających w<br>niekorzytnej sytuacji na nynku pracy w zakresie ICT i<br>języtów obych.<br>Pomoc publiczna:<br>Ze vzględu na specyfik naboru IOK dopuszcza<br>motilwość występowania pomocy de minimis.<br>Pomoc de minimis w manch ninizsego naboru<br>moze wystąpić w sytuacji, dył ze wsparcia korzysta<br>osoba fryczna prowadząc działałność gospodarcza.<br>IOK podkreśla jednak, że osoby prowadzące<br>działalność zejospodarcza, od ob asady, powinny<br>korzystać ze wsparcia przewistkienego w ramach<br>Diałania 6.6 POP WD.                             | Instytucje Zarządzające - Zarząd<br>Województwa Dolnosłąskiego | Ogłoszony | 2015-09-30 08:00 | 2015-11-30 00:00           | 2015-12-14 23:59           |
|    | F    | RPDS.01.02.02-<br>P.01-02-014/15 | 1.<br>Przedsiębiorstwa<br>i innowacje | 1.2 Innowacyjne<br>przedsiębiorstwa                                         | 1.2.2 Innowacyjne<br>przedsiębiorstwa -<br>ZTT Wrocławskiego<br>Obszaru<br>Funkcjonalnego | Schemat: 1.2 A Wsparcie dla przedsiębiorstw<br>chcących rozpocząć lub rozwineć dłaślalność B-R,<br>W ramach kołwsku dofinansowanie mogo atrzymać<br>projekty przedsiębiorstw chcących rozpocząć lub<br>rozwineć draibłankość B-R polegając na:<br>a) prowadzeniu badań przemysłowych i prac<br>rozwiogwych, by me ksperymentalnych prac<br>rozwiogwych, by me ksperymentalnych prac<br>rozwiogwych, by me ksperymentalnych prac<br>rozwiogwych, by me ksperymentalnych prac<br>rozwiogwych, by me ksperymentalnych prac<br>rozwiogwych, by me ksperymentalnych prac<br>rozwiogwych, by me ksperymentalnych prac<br>neopatentowany wiedzy techniczej). | Dolnośląska Instytucja<br>Pośrednicząca/ZIT WrOF               | Ogłoszony | 2015-09-30 00:00 | 2015-11-30 08:00           | 2015-12-07 15:00           |
|    | F    | RPDS.01.02.01-<br>P.01-02-015/15 | 1.<br>Przedsiębiorstwa<br>i innowacje | 1.2 Innowacyjne<br>przedsiębiorstwa                                         | 1.2.1 Innowacyjne<br>przedsiębiorstwa -<br>konkursy<br>horvzontalne                       | Schemat 1.2 B: Tworzenie i rozwój infrastruktury B+R<br>przedsiębiorstw.<br>W ramach konkursu dofinansowanie mogą otrzymać<br>projekty obeimujace tworzenie i rozwój zaplecza                                                                                                    | Dolnośląska Instytucja<br>Pośrednicząca                        | Ogłoszony | 2015-09-30 00:00 | 2015-11-30 08:00           | 2015-12-07 15:00           |

Aby uzyskać więcej informacji o konkretnym naborze, należy kliknąć "numer naboru" znajdujący się w pierwszej kolumnie wyświetlanej tabeli naborów.

Instrukcja dostępu do System Naboru i Oceny Wniosków (SNOW\*)

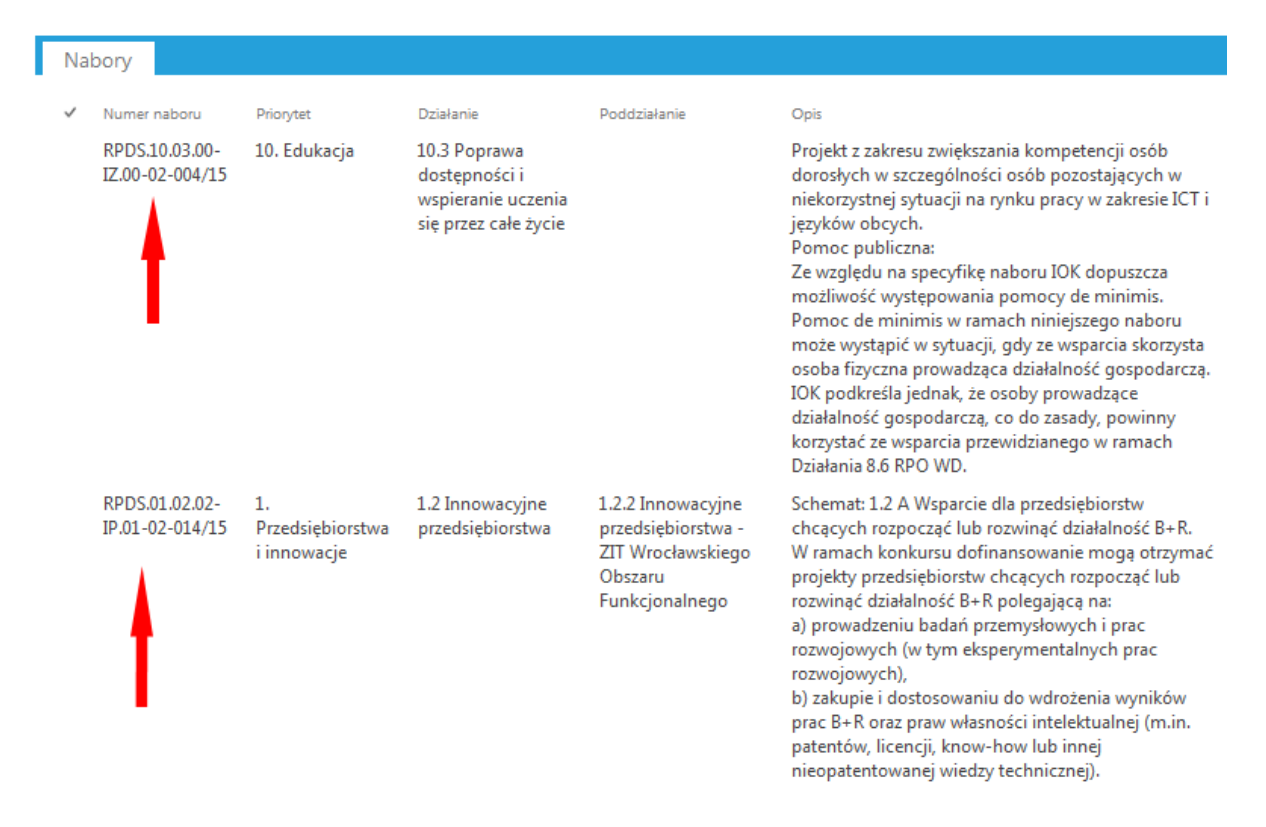

Spowoduje to wyświetlenie okna z danymi szczegółowymi wybranego naboru.

| WIDOK            |                                                                                                    |                                                                        |                |  |  |  |
|------------------|----------------------------------------------------------------------------------------------------|------------------------------------------------------------------------|----------------|--|--|--|
| dytuj A<br>ement | kcje przepływów<br>przepływów<br>przepływow<br>przepływow<br>przepływow<br>przepływow<br>przepływow<br>przepływow<br>przepływow<br>przepływow<br>przepr | Zamknij                                                                |                |  |  |  |
|                  | zarządzanie z                                                                                                    | .dmykdnie                                                              |                |  |  |  |
| Wr               | óć do listy naborów Rozpo                                                                                                    | ocznij tworzenie wniosku                                               |                |  |  |  |
|                  |                                                                                                    |                                                                        |                |  |  |  |
|                  |                                                                                                    |                                                                        |                |  |  |  |
|                  |                                                                                                    |                                                                        |                |  |  |  |
|                  |                                                                                                    |                                                                        |                |  |  |  |
|                  | Poziom Wdrożenia                                                                                                    |                                                                        |                |  |  |  |
|                  | Poziom Wdrożenia                                                                                                    |                                                                        |                |  |  |  |
|                  | Poziom Wdrożenia<br>Program                                                                                                    |                                                                        |                |  |  |  |
|                  | Poziom Wdrożenia<br>Program                                                                                                    |                                                                        |                |  |  |  |
|                  | Poziom Wdrożenia<br>Program<br>Regionalny Program Opera                                                                                                    | cyjny Województwa Dolnośląski                                          | iego 2014-2020 |  |  |  |
|                  | Poziom Wdrożenia<br>Program<br>Regionalny Program Opera                                                                                                    | icyjny Województwa Dolnośląski                                         | iego 2014-2020 |  |  |  |
|                  | Poziom Wdrożenia<br>Program<br>Regionalny Program Opera<br>Priorytet                                                                                                    | icyjny Województwa Dolnośląski                                         | iego 2014-2020 |  |  |  |
|                  | Poziom Wdrożenia<br>Program<br>Regionalny Program Opera<br>Priorytet<br>10. Edukacja                                                                                                    | icyjny Województwa Dolnośląski                                         | iego 2014-2020 |  |  |  |
|                  | Poziom Wdrożenia<br>Program<br>Regionalny Program Opera<br>Priorytet<br>10. Edukacja<br>Działanie                                                                                                    | icyjny Województwa Dolnośląski                                         | iego 2014-2020 |  |  |  |
|                  | Poziom Wdrożenia<br>Program<br>Regionalny Program Opera<br>Priorytet<br>10. Łdukacja<br>Działanie<br>10.3 Poprawa dostępności i wsp                                                                                                    | icyjny Województwa Dolnośląski<br>ieranie uczenia się przez całe życie | iego 2014-2020 |  |  |  |
|                  | Poziom Wdrożenia<br>Program<br>Regionalny Program Opera<br>Priorytet<br>10. Edukacja<br>Działanie<br>10.3 Poprawa dostępności i wsp<br>Poddziałanie                                                                                                    | icyjny Województwa Dolnośląski<br>ieranie uczenia się przez całe życie | iego 2014-2020 |  |  |  |
|                  | Poziom Wdrożenia<br>Program<br>Regionalny Program Opera<br>Priorytet<br>10. Edukacja<br>Działanie<br>10.3 Poprawa dostępności i wsp<br>Poddziałanie<br>Nie dotyczy                                                                                                    | icyjny Województwa Dolnośląski<br>ieranie uczenia się przez całe życie | iego 2014-2020 |  |  |  |
|                  | Poziom Wdrożenia<br>Program<br>Regionalny Program Opera<br>Priorytet<br>10. Edukacja<br>Działanie<br>10.3 Poprawa dostępności i wsp<br>Poddziałanie<br>Nie dotyczy<br>Cel tematyczny                                                                                                    | icyjny Województwa Dolnośląski<br>ieranie uczenia się przez całe życie | iego 2014-2020 |  |  |  |

Wypełnianie wniosku dla danego naboru w generatorze wniosków rozpoczynamy poprzez kliknięcie w górnej części okna szczegółów naboru przycisku "Rozpocznij tworzenie wniosku". Jego kliknięcie spowoduje otworzenie nowego wniosku w generatorze wniosków.

Aby wrócić do listy naborów należy kliknąć "Wróć do listy naborów" lub zamknąć okno za pomocą krzyżyka w prawej górnej części okna.

Wyświetlone okno szczegółów posiada pasek przewijania, z którego należy skorzystać aby zobaczyć szczegółowe dane i warunki wybranego naboru.

| Informacje og<br>Numer naboru                                                                                                    |                                                                                                    |                                                                                                    |
|----------------------------------------------------------------------------------------------------|----------------------------------------------------------------------------------------------------|----------------------------------------------------------------------------------------------------|
| Numer naboru                                                                                                    | oine o naborze                                                                                                    |                                                                                                    |
|                                                                                                    |                                                                                                    |                                                                                                    |
| RPDS.10.03.00-IZ.0                                                                                                    | 0-02-004/15                                                                                                    |                                                                                                    |
| Nazwa instvtuc                                                                                                    | ,<br>i                                                                                                    |                                                                                                    |
| Instytucja Zarządz                                                                                                    | jąca - Zarząd Województwa D                                                                                                    | Jolnośląskiego                                                                                                    |
| Czy dotyczy inie                                                                                                    | jatywy na rzecz zatrudni                                                                                                    | enia ludzi młodych                                                                                                    |
|                                                                                                    |                                                                                                    |                                                                                                    |
| Czy projekt gra                                                                                                    | towy                                                                                                    |                                                                                                    |
|                                                                                                    |                                                                                                    |                                                                                                    |
| Czy projekt dot                                                                                                    | czy inżynierii finansowe                                                                                                    | y                                                                                                    |
|                                                                                                    |                                                                                                    |                                                                                                    |
| Tryb wyboru                                                                                                    |                                                                                                    |                                                                                                    |
| Konkursowy                                                                                                    |                                                                                                    |                                                                                                    |
| Format konkurs                                                                                                    | u                                                                                                    |                                                                                                    |
| Zamknięty<br>Rodzaj paboru                                                                                                    |                                                                                                    |                                                                                                    |
| Horvzontalov                                                                                                    |                                                                                                    |                                                                                                    |
| Alokacia środko                                                                                                    | w UF dla naboru (PLN)                                                                                                    |                                                                                                    |
| 12 561 111.00 zł                                                                                                    |                                                                                                    |                                                                                                    |
| Alokacia środko                                                                                                    | w EUR dla naboru (FUR)                                                                                                    |                                                                                                    |
| 2 962 177,00 EUR                                                                                                    |                                                                                                    |                                                                                                    |
| Do wyczerpania                                                                                                    | alokacji                                                                                                    |                                                                                                    |
| <b>V</b>                                                                                                    |                                                                                                    |                                                                                                    |
| Maksymalny po                                                                                                    | ziom dofinansowania                                                                                                    |                                                                                                    |
| 90                                                                                                    |                                                                                                    |                                                                                                    |
| Pomoc publiczr                                                                                                    | а                                                                                                    |                                                                                                    |
| $\checkmark$                                                                                                    |                                                                                                    |                                                                                                    |
| Minimalna całk                                                                                                    | owita wartość projektu                                                                                                    |                                                                                                    |
| 50 000,00 zł                                                                                                    |                                                                                                    |                                                                                                    |
|                                                                                                    | fkowita wartosc projekti                                                                                                    | u                                                                                                    |
| Miejsce składa<br>Elektronicznie                                                                                                    | fkowita wartosc projekti<br>ia wniosku                                                                                                    | u                                                                                                    |
| Miejsce składa<br>Elektronicznie                                                                                                    | ikowita wartosc projektu<br>ia wniosku                                                                                                    | u                                                                                                    |
| Miejsce składa<br>Elektronicznie<br>Nabór wniosk                                                                                                    | ikowita wartosc projektu<br>ila wniosku                                                                                                    | u                                                                                                    |
| Miejsce składa<br>Elektronicznie<br>Nabór wnioska<br>Status                                                                                                    | ikowita wartosc projektu<br>iia wniosku                                                                                                    | u                                                                                                    |
| Miejsce składa<br>Elektronicznie<br>Nabór wniosk<br>Status<br>Ogłoszony                                                                                                    | ikowita wartosc projektu<br>nia wniosku                                                                                                    | u                                                                                                    |
| Miejsce składa<br>Elektronicznie<br>Nabór wniosk<br>Status<br>Ogłoszony<br>Aktywny                                                                                                    | ikowita wartosc projektu<br>ila wniosku                                                                                                    | u                                                                                                    |
| Miejsce składa<br>Elektronicznie<br>Nabór wnioski<br>Status<br>Ogłoszony<br>Aktywny                                                                                                    | ikowita wartosc projektu<br>iia wniosku                                                                                                    | u                                                                                                    |
| Miejsce składa<br>Elektronicznie<br>Nabór wniosk<br>Status<br>Ogłoszony<br>Aktywny<br>V<br>Data publikacji                                                                                                    | ikowita wartosc projektu<br>iia wniosku                                                                                                    |                                                                                                    |
| Miejsce składa<br>Elektronicznie<br>Nabór wniosk<br>Status<br>Ogłoszony<br>Aktywny<br>V<br>Data publikacji<br>2015-09-30                                                                                                    | ikowita wartosc projekti<br>iia wniosku                                                                                                    |                                                                                                    |
| Miejsce składa<br>Elektronicznie<br>Nabór wniosk<br>Status<br>Ogłoszony<br>Aktywny<br>V<br>Data publikacji<br>2015-09-30<br>Data rozpoczęc                                                                                                    | ikowita wartosc projektu<br>ila wniosku<br>5w<br>08:00:00<br>a składania                                                                                                    |                                                                                                    |
| Miejsce składa<br>Elektronicznie<br>Nabór wniosk<br>Status<br>Ogłoszony<br>Aktywny<br>V<br>Data publikacji<br>2015-09-30<br>Data rozpoczęc<br>2015-11-30                                                                                                    | ikowita wartosc projektu<br>ila wniosku<br>5w<br>08:00:00<br>a składania<br>00:00:00                                                                                                    |                                                                                                    |
| Miejsce składa<br>Elektronicznie<br>Nabór wniosk<br>Status<br>Ogłoszony<br>Aktywny<br>V<br>Data publikacji<br>2015-09-30<br>Data rozpoczęc<br>2015-11-30<br>Data zakończen                                                                                                    | ikowita wartosc projektu<br>iia wniosku<br>5w<br>08:00:00<br>a składania<br>00:00:00<br>ia składania                                                                                                    |                                                                                                    |
| Miejsce składa<br>Elektronicznie<br>Nabór wniosk<br>Status<br>Ogłoszony<br>Aktywny<br>Zata publikacji<br>2015-09-30<br>Data rozpoczęc<br>2015-11-30<br>Data zakończen<br>2015-12-14                                                                                                    | iia wniosku                                                                                                    |                                                                                                    |
| Miejsce składa<br>Elektronicznie<br>Nabór wniosk<br>Status<br>Ogłoszony<br>Aktywny<br>V<br>Data publikacji<br>2015-09-30<br>Data rozpoczęc<br>2015-11-30<br>Data zakończer<br>2015-12-14<br>Opis                                                                                                    | ikowita wartosc projektu<br>iia wniosku<br>iia wniosku<br>iia w |                                                                                                    |
| Miejsce składa<br>Elektronicznie<br>Nabór wniosk<br>Status<br>Ogłoszony<br>Aktywny<br>V<br>Data publikacji<br>2015-09-30<br>Data rozpoczęc<br>2015-11-30<br>Data zakończer<br>2015-12-14<br>Opis<br>Projekt z zakresu :<br>Pomoc publiczna:                                                                                               | iia wniosku                                                                                                    | dorosłych w szczególności osób pozostających w niekorzystnej sytuacji na rynku pracy w zakresie ICT i języków obcych.                                                                                                    |
| Miejsce składa<br>Elektronicznie<br>Nabór wniosk<br>Status<br>Ogłoszony<br>Aktywny<br>V<br>Data publikacji<br>2015-09-30<br>Data zakończer<br>2015-12-14<br>Opis<br>Projekt z zakresu i<br>Pomoc publicana:<br>Za wrateku na cze<br>Data poniesiem                                                                                        | Rowita wartosc projektu<br>iia wniosku<br>08:00:00<br>a składania<br>00:00:00<br>ia składania<br>23:59:59<br>większania kompetencji osób<br>odifie naboru IOK donuczca n<br>a pierwszych wydatków                                                                                                    | dorosłych w szczególności osób pozostających w niekorzystnej sytuacji na rynku pracy w zakresie ICT i języków obcych.                                                                                                    |
| Miejsce składa<br>Elektronicznie<br>Nabór wniosk<br>Status<br>Ogłoszony<br>Aktywny<br>Zata publikacji<br>2015-09-30<br>Data rozpoczęc<br>2015-11-30<br>Data zakończer<br>2015-12-14<br>Opis<br>Projekt z zakresu i<br>Pomoc publiczna:<br>Za wzaledu na cze<br>Data zakończer                                                             | iia wniosku<br>iia wniosku<br>08:00:00<br>a składania<br>00:00:00<br>ia składania<br>23:59:59<br>większania kompetencji osób<br>udłke naboru IOK dopuszcza n<br>a pierwszych wydatków<br>ia finansowego                                                                                                    | dorosłych w szczególności osób pozostających w niekorzystnej sytuacji na rynku pracy w zakresie ICT i języków obcych.                                                                                                    |
| Miejsce składa<br>Elektronicznie<br>Nabór wniosk<br>Status<br>Ogłoszony<br>Aktywny<br>V<br>Data publikacji<br>2015-09-30<br>Data rozpoczęc<br>2015-11-30<br>Data zakończer<br>2015-12-14<br>Opis<br>Projekt z zakresu<br>Pomoc publiczna:<br>Za wrałedu na sroe<br>Data zakończer                                                         | 08:00:00<br>a składania<br>00:00:00<br>ia składania<br>23:59:59<br>większania kompetencji osób u<br>trafike naboru IOK donuszcza n<br>a pierwszych wydatków<br>ia finansowego                                                                                                    | dorosłych w szczególności osób pozostających w niekorzystnej sytuacji na rynku pracy w zakresie ICT i języków obcych.                                                                                                    |
| Miejsce składa<br>Elektronicznie<br>Nabór wniosk<br>Status<br>Ogłoszony<br>Aktywny<br>V<br>Data publikacji<br>2015-09-30<br>Data rozpoczęc<br>2015-11-30<br>Data zakończer<br>2015-12-14<br>Opis<br>Projekt z zakresu z<br>Pomoc publiczna:<br>Za wznieślu na cna<br>Data zakończer                                                       | Ikowita wartosc projektu<br>ila wniosku<br>08:00:00<br>a składania<br>00:00:00<br>ia składania<br>23:59:59<br>większania kompetencji osób<br>prifike naboru IOK donuczca n<br>a pierwszych wydatków<br>ia finansowego<br>statniego wniosku o płat                                                                                                    | u<br>dorosłych w szczególności osób pozostających w niekorzystnej sytuacji na rynku pracy w zakresie ICT i języków obcych.<br>możliwość wwrtanowania nomocu da minimie. Domoc da minimie w ramach ninielezano nahoru moża wwrtanić w outuzcii. ndu z |
| Miejsce składa<br>Elektronicznie<br>Nabór wniosk<br>Status<br>Ogłoszony<br>Aktywny<br>C<br>Data publikacji<br>2015-09-30<br>Data rozpoczęc<br>2015-11-30<br>Data rozpoczęc<br>2015-12-14<br>Opis<br>Projekt z zakresu<br>Pomoc publiczna:<br>Za wzniedu na cne<br>Data zakończer<br>Data złożenia o<br>Data złożenia o<br>Dodaj załącznił | 108:00:00<br>08:00:00<br>a składania<br>00:00:00<br>ia składania<br>00:00:00<br>ia składania<br>22:59:59<br>większania kompetencji osób<br>odike naboru IOK donuczca n<br>a pierwszych wydatków<br>ia finansowego<br>statniego wniosku o płat<br>i                                                                                                    | u<br>dorosłych w szczególności osób pozostających w niekorzystnej sytuacji na rynku pracy w zakresie ICT i języków obcych.                                                                                                    |

# 2.5. Projekty

W module "Projekty" znajdują się zapisane projekty wniosków użytkownika.

| Р | ojekty                               |                                                     |                                        |                             |               |           |
|---|--------------------------------------|-----------------------------------------------------|----------------------------------------|-----------------------------|---------------|-----------|
| ~ | Identyfikator projektu               | C. Tytuł projektu Całkowita wartość projektu (w zł) | Kwota wydatków kwalifikowalnych (w zł) | Kwota dofinansowania (w zł) | Zmodyfikowane | Status    |
| ~ | 560812858_2015_10_27_13_44_43.xml *  |                                                     |                                        |                             | 4 minuty temu | Utworzony |
|   | 1399124932_2015_10_27_08_49_26.xml × |                                                     |                                        |                             | 5 godzin temu | Wysłany   |

Na liście projektów wyświetlane są podstawowe dane identyfikujące projekty beneficjenta: identyfikator projektu, tytuł, wartość i kwoty w projekcie, czas ostatniej modyfikacji i aktualny status.

Aby zobaczyć szczegóły projektu, należy kliknąć jego identyfikator. Spowoduje to wyświetlenie okna ze szczegółami projektu, zawierającego również linki umożliwiające jego dalszą edycję i podpisanie.

Instrukcja dostępu do System Naboru i Oceny Wniosków (SNOW\*)

| Identyfikator projektu                 |
|----------------------------------------|
| 560812858_2015_10_27_13_44_43.xml      |
| Numer wniosku o dofinansowanie         |
| Całkowita wartość projektu (w zł)      |
| Kwota wydatków kwalifikowalnych (w zł) |
| Kwota dofinansowania (w zł)            |
| Skrócony opis projektu                 |
| Link do formularza                     |
| Formularz                              |
| Nazwa Wnioskodawcy                     |
| Dokument                               |
| Podpisz dokument                       |
| Status                                 |
| Utworzony                              |
| C. Tytuł projektu                      |
| IDElementuNabor                        |
| 4380                                   |
| UstawianieUprawnień - stan             |
| Finished                               |
| Załączniki                             |
|                                        |

Aby ponownie edytować formularz, należy kliknąć link "Formularz".

Aby podpisać wypełniony formularz należy kliknąć "Podpisz dokument". Spowoduje to uruchomienie procedury podpisu dokumentu na platformie ePUAP.

#### 3. Wniosek

Po wybraniu "Rozpocznij tworzenie wniosku" użytkownik zostaje przeniesiony do elektronicznego generatora formularza wniosku.

#### 3.1. Zapisywanie/Zamykanie formularza wniosku

W celu przerwania pracy nad wnioskiem, należy go zapisać poprzez kliknięcie w dolnej części okna przycisku "Zapisz", a następnie "Zamknij".

|                                    |                                 | Nazwa i opis projektu                        |                                                                      |  |  |  |
|------------------------------------|---------------------------------|----------------------------------------------|----------------------------------------------------------------------|--|--|--|
| C. Tytuł projektu: Tytuł projektu  |                                 |                                              |                                                                      |  |  |  |
| E. Skrócony opis projektu:         | Skrócony opis projektu          |                                              |                                                                      |  |  |  |
| Nabór:                             | RPDS.10.03.00-IZ.00-02-004/15   |                                              |                                                                      |  |  |  |
| Identyfikator:                     | 560812858_2015_10_27_13_44_43   |                                              |                                                                      |  |  |  |
|                                    |                                 | Elementy projektu                            |                                                                      |  |  |  |
| A. Część ogóln                     | a - klasyfikacja projektu       | K. Projekt duży                              | U. Potencjał i doświadczenie projektodawcy/ partnerów                |  |  |  |
| B. Podmioty zaanga                 | żowane w realizację projektu    | L. Okres realizacji                          | Y. Budżet szczegółowy projektu                                       |  |  |  |
| D. Loka                            | alizacja projektu               | M. Możliwosc odzyskania vat                  | X. Kwoty ryczałtowe                                                  |  |  |  |
| F. Zgodność projektu               | z dokumentami strategicznymi    | N. Uzasadnienie potrzeby realizacji projektu | W. Harmonogram finansowy                                             |  |  |  |
| G. Kon                             | nplementarność                  | O. Wskaźniki osiągnięcia celów projektu      | T. Ryzyko nieosiągnięcia założeń projektu<br>Z. Uzasadnienie kosztów |  |  |  |
| H. Wpływ projektu na               | realizację zasad horyzontalnych | P. Grupa docelowa                            |                                                                      |  |  |  |
| I. Poi                             | moc publiczna                   | R. Opis działań projektowych                 | Zatączniki                                                           |  |  |  |
|                                    | J. Dochód                       | S. Harmonogram rzeczowy                      | Oświadczenia                                                         |  |  |  |
|                                    |                                 |                                              |                                                                      |  |  |  |
| Podgiąd generatora                 |                                 |                                              |                                                                      |  |  |  |
|                                    |                                 |                                              |                                                                      |  |  |  |
| Podgląd załącznik w tabelarycznych |                                 |                                              |                                                                      |  |  |  |
|                                    | Zlóż Zapisz Zamknij             |                                              |                                                                      |  |  |  |

#### 3.2. Otwieranie zapisanego formularza wniosku

Aby powrócić do pracy nad zapisanym formularzem wniosku, w zakładce "Projekty" należy odnaleźć swój zapisany projekt formularza i kliknąć identyfikator wybranego projektu.

Widoczną listę dokumentów można posortować wg daty ostatniej modyfikacji klikając nagłówek kolumny "Zmodyfikowane".

| P | rojekty                              |                   |                                   |                                        |                             |               |           |
|---|--------------------------------------|-------------------|-----------------------------------|----------------------------------------|-----------------------------|---------------|-----------|
| ~ | Identyfikator projektu               | C. Tytuł projektu | Całkowita wartość projektu (w zł) | Kwota wydatków kwalifikowalnych (w zł) | Kwota dofinansowania (w zł) | Zmodyfikowane | Status    |
| ~ | 560812858_2015_10_27_13_44_43.xml *  |                   |                                   |                                        |                             | 4 minuty temu | Utworzony |
|   | 1399124932_2015_10_27_08_49_26.xml * |                   |                                   |                                        |                             | 5 godzin temu | Wysłany   |

Kliknięcie identyfikatora projektu spowoduje otworzenie okna ze szczegółami projektu, zawierającego linki umożliwiające jego dalszą edycję i podpisanie.

| Identyfikator projektu                 |
|----------------------------------------|
| 560812858_2015_10_27_13_44_43.xml      |
| Numer wniosku o dofinansowanie         |
| Całkowita wartość projektu (w zł)      |
| Kwota wydatków kwalifikowalnych (w zł) |
| Kwota dofinansowania (w zł)            |
| Skrócony opis projektu                 |
| Link do formularza                     |
| Formularz                              |
| Nazwa Wnioskodawcy                     |
| Dokument                               |
| Podpisz dokument                       |
| Status                                 |
| Utworzony                              |
| C. Tytuł projektu                      |
| IDElementuNabor                        |
| 4380                                   |
| UstawianieUprawnień - stan             |
| Finished                               |
| Załączniki                             |
|                                        |

Aby ponownie edytować formularz, należy kliknąć link "Formularz".

Aby podpisać wypełniony formularz należy kliknąć "Podpisz dokument". Spowoduje to uruchomienie procedury podpisu dokumentu na platformie ePUAP.

#### 4. Wypełnianie formularza wniosku

Wypełnianie formularza wniosku rozpoczynamy od wypełnienia pół "Tytuł" i "Skrócony opis projektu". Następnie należy wypełnić pozostałe sekcje formularza.

**Uwaga!** Niektóre sekcje formularza są dostępne do wypełniania dopiero po odpowiednim wypełnieniu sekcji wcześniejszych. Dlatego ważne jest, aby kolejne sekcje formularza wypełniać po kolei, zgodnie z ich wyliczeniem nazw sekcji literami A, B, C, ....

# 4.1. Wypełnianie sekcji formularza

Aby wypełnić sekcję formularza, należy na stronie głównej generatora wniosku kliknąć jej nazwę.

| Nazwa i opis projektu      |                                    |                                              |                                                       |  |  |  |  |
|----------------------------|------------------------------------|----------------------------------------------|-------------------------------------------------------|--|--|--|--|
| C. Tytuł projektu:         |                                    |                                              | *                                                     |  |  |  |  |
| E. Skrócony opis projektu: |                                    |                                              | *                                                     |  |  |  |  |
| Nabór:                     | RPDS.10.03.00-IZ.00-02-004/15      |                                              |                                                       |  |  |  |  |
| ldentyfikator:             | 560812858_2015_10_27_13_44_43      |                                              |                                                       |  |  |  |  |
|                            |                                    | Elementy projektu                            |                                                       |  |  |  |  |
| Α Γζεξέ οπόμ               | a - klasvfikacia projektu          | K Projekt duży                               | 11 Potenciał i doświadczenie projektodawcy/ partnerów |  |  |  |  |
| A. 62430 0801              | a - kiasynkacja projekta           | K. PTOJEKE MOZY                              | 6. Potencja i doswiadczenie projektodawcy/ partierow  |  |  |  |  |
| B. Podmioty zaanga         | zżowane w realizację projektu      | L. Okres realizacji                          | Y. Budžet szczegółowy projektu                        |  |  |  |  |
| D. Lok                     | alizacja projektu                  | M. Możliwosc odzyskania vat                  | X. Kwoty ryczałtowe                                   |  |  |  |  |
| F. Zgodność projektu       | z dokumentami strategicznymi       | N. Uzasadnienie potrzeby realizacji projektu | W. Harmonogram finansowy                              |  |  |  |  |
| G. Kor                     | nplementarność                     | O. Wskaźniki osiągnięcia celów projektu      | T. Ryzyko nieosiągnięcia założeń projektu             |  |  |  |  |
| H. Wpływ projektu na       | realizację zasad horyzontalnych    | P. Grupa docelowa                            | Z. Uzasadnienie kosztów                               |  |  |  |  |
| I. Po                      | moc publiczna                      | R. Opis działań projektowych                 | Załączniki                                            |  |  |  |  |
|                            | J. Dochód                          | S. Harmonogram rzeczowy                      | Oświadczenia                                          |  |  |  |  |
|                            |                                    |                                              |                                                       |  |  |  |  |
|                            | Podgląd generatora                 |                                              |                                                       |  |  |  |  |
|                            |                                    |                                              |                                                       |  |  |  |  |
|                            | Podgląd załączników tabelarycznych |                                              |                                                       |  |  |  |  |
|                            |                                    |                                              |                                                       |  |  |  |  |
|                            | Złoż Żąpisz Żamknij                |                                              |                                                       |  |  |  |  |

Spowoduje to otworzenie strony z danymi sekcji do wypełnienia.

|                                              | A. CZĘŚĆ OGÓLNA - KLASYFIKACJA PROJEKTU                                             |                            |                                |
|----------------------------------------------|-------------------------------------------------------------------------------------|----------------------------|--------------------------------|
| A.1. Nazwa programu operacyjnego             | Regionalny Program Operacyjny Województwa Dolnośląskiego 2014-2020                  |                            |                                |
| A.1.1. Nazwa i numer osi priorytetowej       | 10. Edukacja                                                                        |                            |                                |
| A.1.2. Nazwa i numer działania               | 10.3 Poprawa dostępności i wspieranie uczenia się przez całe życie                  |                            |                                |
| A.1.3. Nazwa i numer poddziałania            | Nie dotyczy                                                                         |                            |                                |
| A.1.4. Typ projektu                          | 10.3.A.Szkolenia i kursy skierowane do osób dorostych w szczególności osób<br>Dodaj | pozostających w niekorzyst | nej sytuacji, w tym osób sta 💌 |
| A.2. Nazwa i numer priorytetu inwestycyjnego | Poprawa dostępności i wspieranie uczenia się przez całe życie (PI 10.iii)           |                            | •                              |
| A.3. Nazwa i numer celu tematycznego         | CT 10 Inwestowanie w kształcenie, szkolenie i szkolenie zawodowe na rzecz zd        | lobywania umiejętności i u | czenia się przez całe życie    |
| A.4. Rodzaj projektu                         | Konkursowy                                                                          |                            |                                |
| A.5. Zakres interwencji (dominujący)         | Wyrównywanie dostępu do uczenia się przez całe życie o charakterze formaln          | nym, nieformalnym i pozafo | ormalnym wszystkich grup 💌     |
| A.6. Zakres interwencji (uzupełniający)      |                                                                                     |                            | •                              |
|                                              | Dodaj                                                                               |                            |                                |
| A.7. Forma finansowania                      | 1 Dotacja bezzwrotna                                                                |                            |                                |
| A.8. Rodzaj działaności gospodarczej         | Edukacja                                                                            |                            | •                              |
| A.9. Temat uzupełniający                     | Innowacje społeczne                                                                 |                            | •                              |
|                                              |                                                                                     |                            |                                |
|                                              |                                                                                     | Zapisz Sekcję              | Powrót do Kreatora             |

Pola występujące w formularzach to:

- listy słownikowe, w których należy dokonać wyboru wartości z listy,
- pola check-box, które należy zaznaczyć/odznaczyć; często ich zaznaczenie/odznaczenie powoduje pokazanie/ukrycie dodatkowych pól w formularzu lub aktywację/dezaktywację sekcji formularza,
- jednowierszowe pola tekstowe, służące do wpisywana krótkich tekstów,
- wielowierszowe pola tekstowe, służące do wpisywana długich tekstów.

Pod niektórymi polami formularza, lub całymi sekcjami znajduje się przycisk "Dodaj":

| A.1.4. Typ projektu | 10.3.A. Szkolenia i kursy skierowane do osób dorosłych w szczególności osób pozostających w niekorzystnej sytuacji, w tym osób sta |
|---------------------|----------------------------------------------------------------------------------------------------|
|                     | Dodaj                                                                                                    |

Jego kliknięcie spowoduje dodanie kolejnego pola lub sekcji tego samego typu.

Jeśli wielokrotnie występujące pole lub sekcja zostało omyłkowo dodane, można je usunąć. W tym celu należy najechać kursorem myszy na dane pole lub sekcję, co spowoduje wyświetleni znacznika listy rozwijalnej:

| A.1.4. Typ projektu | 10.3.A.Szkolenia i kursy skierowane do osób dorosłych w szczególności osób pozostających w niekorzystnej sytuacji, w tym osób st 💌 |
|---------------------|----------------------------------------------------------------------------------------------------|
|                     | 🖬 Dodaj                                                                                                    |

Po jego kliknięciu rozwinie się lista z pozycją "Usuń", której kliknięcie spowoduje usunięcie pola lub sekcji:

| A.1.4. Typ projektu | - | Usuń [Ctrl+Delete] | w szczególności osób pozostajacych w niekorzystnej sytuacji, w tym osób star |
|---------------------|---|--------------------|------------------------------------------------------------------------------|
|                     |   | Dodaj              |                                                                              |

System poprosi o potwierdzenie usunięcia pola lub sekcji. Należy potwierdzić aby system usunął wybrane pole lub sekcję.

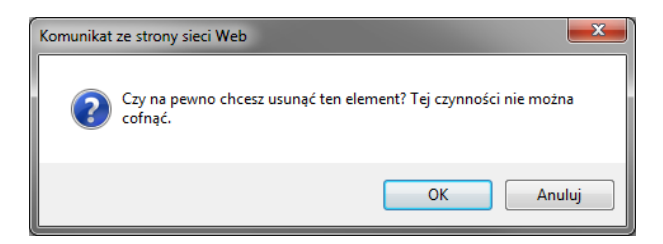

# 4.2. Podgląd tabel

W przypadku sekcji wniosku dotyczących danych w postaci dużych tabel finansowych/zestawień, system umożliwia prezentację dużych tabel poniżej części edycyjnej sekcji formularza, w której wprowadzamy dane. Do aktualizacji podglądu tabeli służy przycisk "Przelicz".

|                                        |               | S. HAR | MONOGRA | AM RZECZO | WY |               |                    |
|----------------------------------------|---------------|--------|---------|-----------|----|---------------|--------------------|
| Numer i nazwa zadania                  |               |        |         |           |    |               |                    |
| Zaznacz cały okres realizacji projektu |               |        |         |           |    |               |                    |
| Rok Kwartał Kwartał Kwartał<br>II III  | Kwartał<br>IV |        |         |           |    |               |                    |
| Nazwa etapu                            |               |        |         |           |    |               |                    |
| Zaznacz cały okres realizacji zadania  |               |        |         |           |    |               |                    |
| Rok Kwartał I Kwartał Kwarta<br>II III | ał Kwar<br>IV | tał    |         |           |    |               |                    |
| 🔄 Dodaj Etap                           |               |        |         |           |    |               |                    |
|                                        |               |        |         |           |    |               | Przelicz           |
| S. HARMONOGR                           | AM RZECZ      | OWY    |         |           |    |               |                    |
| Rok                                    |               | "      | 0       | 87        | -  |               |                    |
|                                        | ,             |        |         |           | -  |               |                    |
|                                        |               |        |         |           |    |               |                    |
|                                        |               |        |         |           |    | Zapisz Sekcję | Powrót do Kreatora |

## 4.3. Walidacja

Pola wypełnione niepoprawnie (np. zamiast liczb wpisane litery, nieprawidłowe numery NIP, REGON, adresy e-mail) są oznaczane czerwoną ramką.

| Nriokalu |                                     |
|----------|-------------------------------------|
|          | Tylko liczby całkowite są dozwolone |
| Telefon  | aaa                                 |

Pola które muszą być wypełnione obowiązkowo są oznaczane czerwoną gwiazdką.

|                                   | Podmioty Zaangażowane w Projekt                    |   |
|-----------------------------------|----------------------------------------------------|---|
|                                   | B.1. WNIOSKODAWCA                                  |   |
|                                   | B.1.1. DANE REJESTROWE I TELEADRESOWE WNIOSKODAWCY |   |
| B.1.1.1. Nazwa Wnioskodawcy       |                                                    | * |
| B.1.1.2 Forma prawna Wnioskodawcy | Spółka cywilna                                     |   |
|                                   |                                                    | * |

## 4.4. Zapisywanie sekcji formularza

Po wypełnieniu sekcji formularza można ją opuścić na dwa sposoby.

|                                              | A. CZĘŚĆ OGÓLNA - KLASYFIKACJA PROJEKTU                                                                              |                        |  |  |  |
|----------------------------------------------|----------------------------------------------------------------------------------------------------|------------------------|--|--|--|
| A.1. Nazwa programu operacyjnego             | Regionalny Program Operacyjny Województwa Dolnośląskiego 2014-2020                                                   |                        |  |  |  |
| A.1.1. Nazwa i numer osi priorytetowej       | 10. Edukacja                                                                                                    |                        |  |  |  |
| A.1.2. Nazwa i numer działania               | 10.3 Poprawa dostępności i wspieranie uczenia się przez całe życie                                                   |                        |  |  |  |
| A.1.3. Nazwa i numer poddziałania            | Nie dotyczy                                                                                                    |                        |  |  |  |
| A.1.4. Typ projektu                          | 10.3.A.Szkolenia i kursy skierowane do osób dorosłych w szczególności osób pozostających w niekorzystnej sytuz Dodaj | acji, w tym osób sta 💌 |  |  |  |
| A.2. Nazwa i numer priorytetu inwestycyjnego | Poprawa dostępności i wspieranie uczenia się przez całe życie (PI 10.iii)                                            | •                      |  |  |  |
| A.3. Nazwa i numer celu tematycznego         | CT 10 Inwestowanie w kształcenie, szkolenie i szkolenie zawodowe na rzecz zdobywania umiejętności i uczenia sie      | ę przez całe życie     |  |  |  |
| A.4. Rodzaj projektu                         | Konkursowy                                                                                                    |                        |  |  |  |
| A.5. Zakres interwencji (dominujący)         | Wyrównywanie dostępu do uczenia się przez całe życie o charakterze formalnym, nieformalnym i pozaformalnym           | n wszystkich grup 🔻    |  |  |  |
| A.6. Zakres interwencji (uzupełniający)      |                                                                                                    | •                      |  |  |  |
|                                              | Dodaj                                                                                                    | 1                      |  |  |  |
| A.7. Forma finansowania                      | 1 Dotacja bezzwrotna                                                                                                 | -                      |  |  |  |
| A.8. Rodzaj działaności gospodarczej         | Edukacja                                                                                                    |                        |  |  |  |
| A.9. Temat uzupełniający                     | Innowacje społeczne                                                                                                  | •                      |  |  |  |
|                                              |                                                                                                    |                        |  |  |  |
|                                              | Zapisz Sekcję Pow                                                                                                    | vrót do Kreatora       |  |  |  |

Jeśli praca w sekcji nie została zakończona, a musimy ją opuścić, naciśnięcie "Powrót do generatora" spowoduje zapisanie danych sekcji i powrót do strony głównej formularza wniosku, bez zaznaczania jej nazwy kolorem zielonym.

Jeśli praca w sekcji została zakończona, zapisujemy ją wybierając opcję "Zapisz Sekcję". Spowoduje to zapisanie danych sekcji i powrót do strony głównej formularza wniosku, oraz zaznaczenie kolorem zielonym jej nazwy.

|                            |                                 | Nazwa i opis projektu                        |                                                       |
|----------------------------|---------------------------------|----------------------------------------------|-------------------------------------------------------|
| C. Tytuł projektu:         | Tytuł projektu                  |                                              |                                                       |
| E. Skrócony opis projektu: | Skrócony opis projektu          |                                              |                                                       |
| Nabór:                     | RPDS.10.03.00-IZ.00-02-004/15   |                                              |                                                       |
| ldentyfikator:             | 560812858_2015_10_27_13_44_43   |                                              |                                                       |
|                            |                                 | Elementy projektu                            |                                                       |
| A. Część ogóln             | ia - klasyfikacja projektu      | K. Projekt duży                              | U. Potencjał i doświadczenie projektodawcy/ partnerów |
| B. Podmioty zaanga         | żowane w realizację projektu    | L. Okres realizacji                          | Y. Budżet szczegółowy projektu                        |
| D. Lok                     | alizacja projektu               | M. Możliwosc odzyskania vat                  | X. Kwoty ryczałtowe                                   |
| F. Zgodność projektu       | z dokumentami strategicznymi    | N. Uzasadnienie potrzeby realizacji projektu | W. Harmonogram finansowy                              |
| G. Kor                     | nplementarność                  | O. Wskaźniki osiągnięcia celów projektu      | T. Ryzyko nieosiągnięcia założeń projektu             |
| H. Wpływ projektu na       | realizację zasad horyzontalnych | P. Grupa docelowa                            | Z. Uzasadnienie kosztów                               |
| I. Po                      | moc publiczna                   | R. Opis działań projektowych                 | Załączniki                                            |
|                            | J. Dochód                       | S. Harmonogram rzeczowy                      | Oświadczenia                                          |

# 5. Podgląd formularza wniosku

Abu wyświetlić formularz wniosku w postaci "do wydruku" należy wybrać przycisk "Podgląd generatora".

| Podgląd załączników tabelarycznych       Złóż     Zapisz       Zamknij | Podgląd generatora                 |
|------------------------------------------------------------------------|------------------------------------|
| Podgląd załączników tabelarycznych       Złóż     Zapisz     Zamknij   |                                    |
| Złóż Zapisz Zamknij                                                    | Podgląd załączników tabelarycznych |
|                                                                        | Złóż Zapisz Zamknij                |

# 6. Jak podpisać 1 dokument przez więcej niż 1 osobę w ePUAP ?

Należy "Zarejestrować konto" » "Potwierdzić Profil Zaufany" » "Zaprosić do organizacji" .

#### Zaproszenie do organizacji:

Należy zalogować się do systemu, kliknąć na symbol **v**rozwinięcia listy przy nazwie konta a następnie "Zarządzanie kontem" » "Uprawnienia" » kliknij "+ Zaproś osobę"

#### Podpisanie dokumentu:

Pierwsza osoba (zalogowana musi być w kontekście podmiotu np. fundacji) podpisuje i wybiera opcję "Powrót do edycji" – potwierdza "Chcę modyfikować dokument i zostawić w nim podpisy" następnie zapisuje dokument. Kolejna osoba loguje się na ePUAP w kontekście tego samego podmiotu przechodzi do "Moja Skrzynka" lub "Elektroniczna Skrzynka Podawcza" » "Robocze" – należy wybrać dokument, potwierdzić "Chcę modyfikować dokument i zostawić w nim podpisy". Druga osoba podpisuje dokument i wysyła.